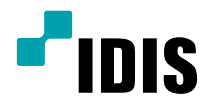

# IDIS Mobile Android

사용설명서

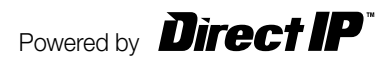

# 사용설명서를 읽기 전에

안드로이드(Android)용 아이디스 모바일은 네트워크 연결을 통해 안드로이드 플랫폼 기반의 모바일 기기에서 장치 (DVR, NVR, 네트워크 비디오 서버, 네트워크 카메라) 에 접속하여 원격으로 영상을 감시할 수 있는 프로그램입니다.

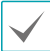

장치의 사양 및 버전에 따라 일부 장치로의 접속이 이루어지지 않을 수 있습니다.

## 시스템 요구사항

| OS        | Google Android 4.1 $\sim$ (JellyBean $\sim$ )   |
|-----------|-------------------------------------------------|
| Processor | ARMv7 with NEON support 호환 프로세서                 |
| Display   | 480x320 pixel~ (320dp ~)                        |
| 스토리지      | 150MB 이상                                        |
| 네트워크      | 안드로이드 모바일 기기에서 제공하는 WiFi 또는 모바일 네트워크 (3G 또는 4G) |

# 프로그램 설치

- 1 모바일 기기에서 안드로이드 **Play 스토어** (Google Play) 어플리케이션을 실행하세요.
- 2 Play 스토어 (Google Play) 어플리케이션의 검색창에 아이디스 모바일을 입력하세요.
- 3 이이디스 모바일을 설치한 후 프로그램을 실행하세요.

| 🌲 🖬 📾 🛤 📾 🛍 🍵 🍞 📶 🛑 8:06 PM | 🚊 🖬 📾 🖬 🛱 📾 📾 🛍 🤶 👔 📋 8:05 PM                  | 🚊 🖬 📾 📾 📾 📾 🗰 🥱 📶 📋 8:06 PM                                                                                                    |
|-----------------------------|------------------------------------------------|----------------------------------------------------------------------------------------------------|
| 🖻 Google Play               | ( 🖻 아이디스 모바일 🛛 🗡                               | K 🖻 Apps 🔍 <                                                                                                    |
| 🚔 APPS 🛛 🎮 GAMES            | Apps 🔺                                         | 아이디스 모바일<br>IDIS CO., LTD.                                                                                                    |
|                             | 1. 아이디스 모바일<br>IDIS Co., Ltd.                  | INSTALL                                                                                                    |
|                             | FREE                                           | Construint         All Construint         All Constru |
|                             | 2. RAS Mobile :<br>IDIS Co., Ltd.              | 94-0151 00000 0<br>94-0152 00000 0<br>94-0153 00000 0                                                                                                    |
|                             | © INSTALLED                                    |                                                                                                    |
|                             | 3. BiscoLive (부산시설공단CCTV) :<br>부산시설공단<br>***** |                                                                                                    |
| 2014 B                      | 부산사설공단 ② INSTALLED                             | **** 3 29 Jul 2013                                                                                                    |
| P-040                       | 4. S1 RAS                                      | 500+ downloads 6.86MB                                                                                                    |
|                             | SI EDEC                                        | Rate & review $\bigstar \bigstar \bigstar \bigstar \bigstar$                                                                                                    |
| -                           | Phile                                          | What's new                                                                                                    |
|                             |                                                | ## 3.0.1.3000103 (AND3022) 수정 내역                                                                                                    |
|                             |                                                | - 푸시 등록 실패<br>, 애 조르 후 프시 와리이 오피 와는 주산                                                                                                    |
|                             |                                                | - 몇몇 이벤트 종류에 대한 검색 결과 없음                                                                                                    |

아이디스 모바일 프로그램을 삭제하려면 환경설정 → 애플리케이션 → 애플리케이션 관리 화면으로 이동하세요. 아이디스 모바일을 누른 후 제거 버튼을 눌러 삭제하세요.

이 서비스는 많은 양의 데이터 사용이 필요함으로, Wi-Fi로 접속할 것을 권장합니다. 무선 인터넷 (3G, LTE)으로 접속 시 요금이 과도하게 부과될 수 있습니다.

# 프로그램 실행 및 설정

 IDIS model EXERT
 Image: Second Second Sec

아이디스 모바일 프로그램을 실행하세요. 아래와 같은 초기 화면이 나타납니다.

타이틀 바

- 🚰 (푸시 메시지): 푸시 메시지를 확인합니다.
- (인증): 2단계 인증을 확인합니다. 자세한 내용은 아래 2단계 인증 부분을 참조하세요.
- ● 【 (즐겨찾기): 즐겨찾기 장치 목록을 확인합니다. 자세한 내용은 아래 즐겨찾기 부분을 참조하세요.
- 🔯 (설정): 아이디스 모바일 프로그램의 설정을 수정하거나 정보를 확인합니다.

장치 보기 메뉴

• 등록된 장치: 등록된 장치 개수를 표시합니다.

#### 푸시 메시지

장치에서 발생한 이벤트를 실시간으로 모바일 기기에서 푸시 메시지로 수신할 수 있습니다. 아이디스 모바일에서 푸시 메시지 수신을 원할 경우 아래와 같이 설정합니다.

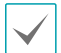

본 기능은 푸시 기능이 지원되는 장치에 한해 지원되며, 푸시 메시지를 수신하려면 해당 장치에서 우선 푸시 설정을 해야 합니다. 자세한 내용은 해당 장치의 사용설명서를 참고하시기 바랍니다.

1 장치 목록에서 장치를 선택하세요. 메뉴가 나타나면 설정을 선택한 후 푸시 사용 항목을 🌔 (켜짐)으로 설정합니다.

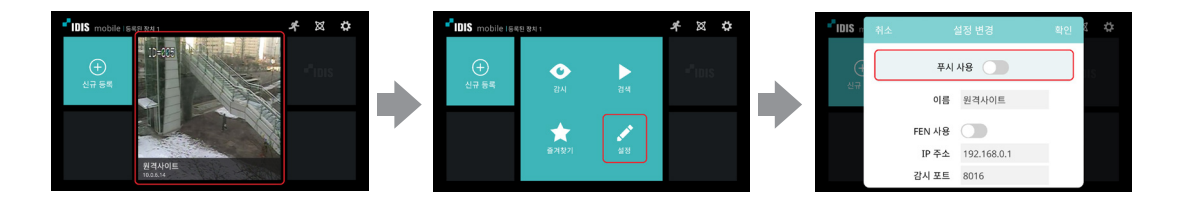

2 장치에서 이벤트 발생하면 상단 타이틀 바의 푸시 메시지 버튼이 SP 와 같이 표시됩니다. 버튼을 눌러 푸시 메시지를 수신합니다.

## 2단계 인증

사용자의 모바일 기기를 장치의 2단계 인증 장치로 등록할 수 있습니다. 2단계 인증 장치로 등록을 원할 경우 아래와 같이 설정합니다.

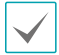

본 기능은 2단계 인증이 지원되는 장치에 한해 지원되며, 2단계 인증 장치로 등록하려면 해당 장치에서 우선 2단계 인증 설정을 해야 합니다. 자세한 내용은 해당 장치의 사용설명서를 참고하시기 바랍니다.

1 상단 타이틀바의 ☆ (2단계 인증) 버튼을 선택하세요. 추가된 장치 중 2단계 인증을 지원하는 장치가 있다면 아래와 같은 메뉴가 나타납니다.

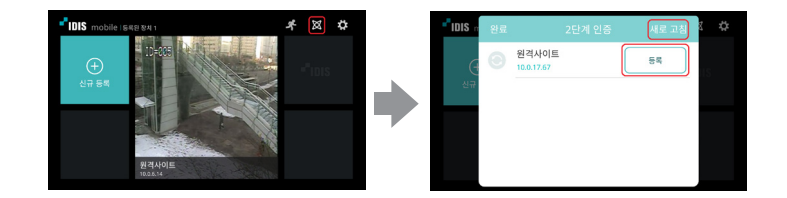

- 등록: 장치가 2단계 인증 등록 대기 상태에서 등록 버튼을 선택합니다. 장치가 성공적으로 등록되면 등록 버튼이 인증 버튼으로 변경됩니다.
- 새로 고침: 상단 타이틀 바의 새로 고침 버튼을 선택하면 2단계 인증 장치 목록을 업데이트 합니다.
- 2 등록이 되면 아래와 같이 메뉴가 변경됩니다.

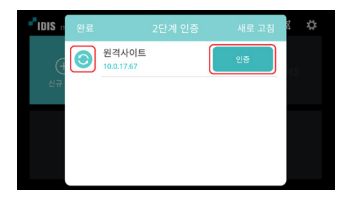

- 인증: 2단계 인증이 필요한 경우, 인증 버튼을 선택하여 인증을 진행합니다.
- 💿 (초기화): 인증 상태를 초기화합니다.

아이디스 모바일에 저장된 인증 정보만 초기화 되며, 장치에 저장된 인증 정보는 변경하지 않습니다.

## 즐겨찿기

장치를 즐겨찾기로 등록하는 경우 아래와 같이 빠른 접근이 가능합니다.

장치 목록에서 장치를 선택하세요. 메뉴가 나타나면 즐겨찾기를 선택하세요.

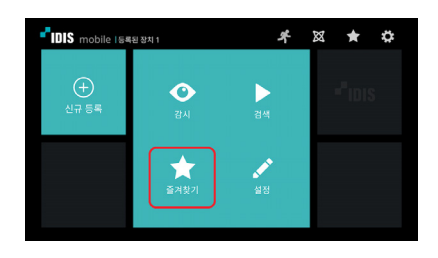

2 상단 타이틀바의 🏠 버튼을 누르세요. 즐겨찾기 리스트에서 장치를 선택하면 아래와 같은 메뉴가 나타납니다.

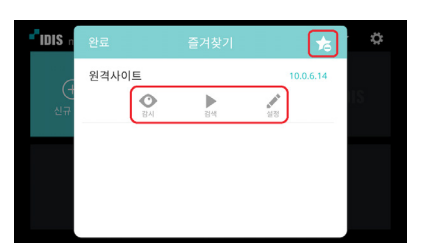

- 감시: 감시로 이동합니다.
- 검색: 검색으로 이동합니다.
- 설정: 장치의 정보를 수정합니다.
- 📩 : 즐겨찾기 해제 버튼을 표시합니다.

#### 설정

상단 타이틀 바에서 설정 버튼을 눌러 아이디스 모바일 프로그램의 설정을 확인한 후 필요 시 설정을 수정하세요.

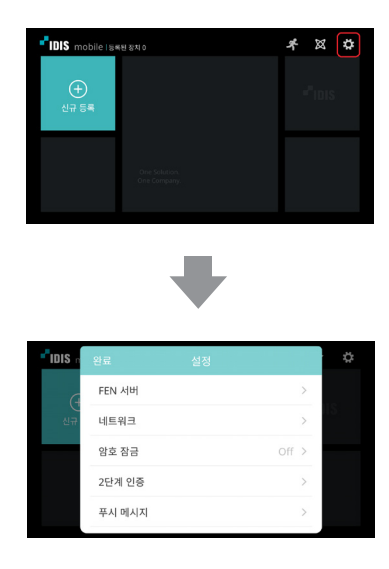

• FEN 서버: 별도의 FEN 서버를 운영하는 경우 FEN 서버의 정보를 설정합니다. (접속 주소 기본값: dvrnames.net, 포트 번호 기본값: 10088)

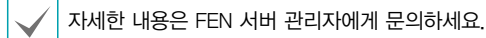

- 네트워크: 셀룰러 데이터 사용 여부와 대역폭 제한 설정을 선택합니다.
- 암호 잠금: 아이디스 모바일 프로그램의 잠금 상태와 암호를 설정합니다.
- 2단계 인증: 2단계 인증 장치명을 설정합니다.
- 푸시 메시지: 푸시 메시지 수신 시 알림 방법을 선택합니다.
- 설정 내보내기: 아이디스 모바일 프로그램의 설정을 파일 형태로 저장합니다. 저장된 설정 파일은 모바일 기기에 설정된 이메일 주소로 전송됩니다.

#### 장치 등록

1 🧕 (신규 등록) 버튼을 누르세요. 아래와 같은 메뉴가 나타납니다.

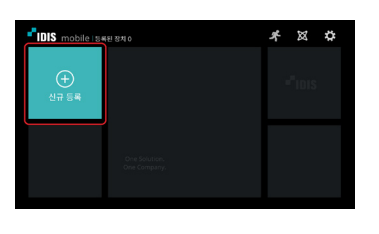

| "IDIS n | 취소     | 신규 등록 | 확인 | 8 🛱 |
|---------|--------|-------|----|-----|
| (       | 이름     |       |    | 15  |
| 신규      | FEN 사용 |       |    |     |
|         | IP 주소  |       |    |     |
|         | 감시 포트  | 8016  |    |     |
|         | 사용자 ID |       |    |     |

- 이름: 아이디스 모바일 프로그램에서 사용할 장치의 이름을 입력합니다.
- 연결 정보: FEN 사용 여부, 원격 지점의 주소 및 포트 정보를 설정합니다.
  - 장치가 FEN (For Easy Network 서비스) 기능을 사용하지 않는다면 선택을 해제합니다. 별도의 FEN 서버를 운영하는 경우 초기 화면의 상단 타이틀 바에서 ☑ (설정) 버튼을 눌러 FEN 서버의 정보를 설정합니다 (접속 주소 기본값: dvrnames.net, 포트 번호 기본값: 10088). 자세한 내용은 FEN 서버 관리자에게 문의하십시오.
    - 장치가 FEN 기능을 사용하지 않는다면 FEN 사용 항목의 선택을 해제한 후 IP 주소 항목에 장치의 IP 주소를 입력합니다. 감시 포트 번호의 경우 기본값을 사용하기를 권장합니다.

• 사용자 ID: 장치 로그인 시 사용되는 사용자 ID 및 비밀번호를 입력합니다.

2 등록된 장치의 정보를 수정하려면 장치 목록에서 장치를 선택하세요. 메뉴가 나타나면 설정을 선택한 후 정보를 수정하세요.

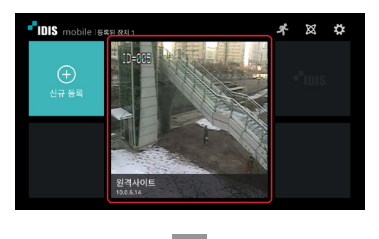

• **등록 삭제:** 장치를 삭제합니다.

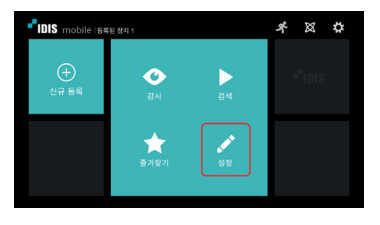

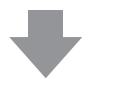

| IDIS n | 취소 | 1      | 철정 변경       | 확인 | 8 🛱 |
|--------|----|--------|-------------|----|-----|
| 0      |    | IP 주소  | 192.168.0.1 |    |     |
| 신규     |    | 감시 포트  | 8016        |    | IS  |
|        |    |        |             |    |     |
|        |    | 사용자 ID | admin       |    |     |
|        |    | 비밀번호   | ******      |    |     |
|        |    |        |             |    |     |
|        |    |        | 등록 삭제       |    |     |

## 장치 관리

장치 목록에서 장치를 길게 누르세요. 상태가 변경되면 크기 변경 및 이동이 가능합니다. 짧게 누르면 원래 상태로 돌아갑니다.

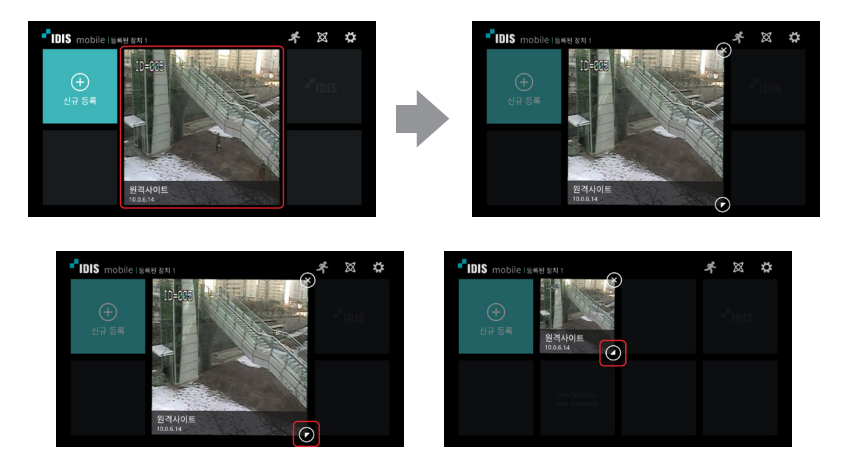

• 크기 변경: 상태가 변경되었을 때 우측 하단의 버튼을 눌러 크기를 변경할 수 있습니다.

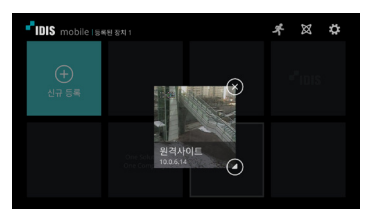

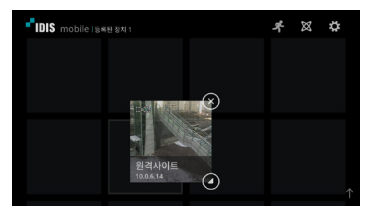

• 이동: 상태가 변경되었을 때 드래그 & 드롭 하여 원하는 곳으로 이동할 수 있습니다.

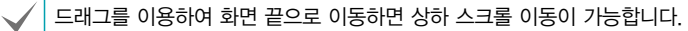

• 삭제: 상태가 변경되었을 때 우측 상단의 버튼을 눌러 장치를 삭제할 수 있습니다.

장치 목록에서 장치를 선택하세요. 메뉴가 나타나면 감시를 선택하세요. 해당 장치의 영상이 화면에 나타납니다.

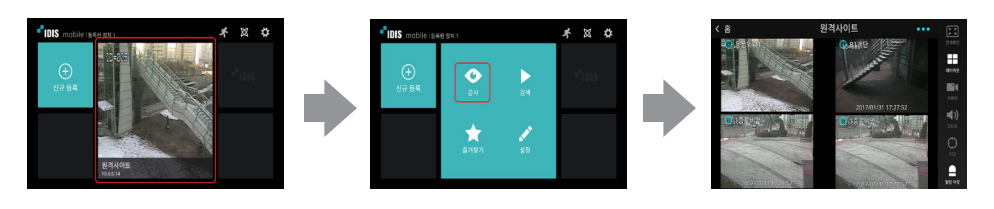

• **스크린**: 카메라 화면을 누르면 해당 카메라의 영상을 1 분할 레이아웃으로 보여줍니다. 스크린 화면 실행 방법은 아래를 참조하세요.

| 이전 화면으로 복귀                      | 모바일 기기의 <b>취소</b> 버튼 누름  |
|---------------------------------|--------------------------|
| 이전 또는 다음 카메라 그룹으로 이동            | 스크린을 상하로 드래그             |
| 해당 카메라 OSD 숨김/표시 (1분할 레이아웃에 한함) | 카메라 화면 누름                |
| 원본 화면 / 꽉찬 화면                   | 카메라 화면 연속 두 번 누름         |
| 현재 접속을 해제하고 초기 메뉴로 복귀           | 상단 타이틀바의 🗹 (뒤로 가기) 버튼 누름 |
| 디지털 줌 (1분할 레아이아웃에 한함)           | 스크린 두 지점 터치 후 확대/축소      |

• 🖭 : 전체화면으로 표시합니다.

1 분할 레이아웃에서만 지원합니다.

- 🋄 : 스크린 레이아웃을 변경합니다. 버튼을 누르면 레이아웃이 순서대로 변경됩니다.
- 👫 : 카메라 채널 목록을 보여줍니다. 채널을 누르면 해당 카메라의 영상이 나타납니다.
- 🔐 : PTZ 모드에서 PTZ 카메라를 제어할 수 있습니다.
  - 1 분할 레이아웃에서만 지원합니다.
  - 장치에서 PTZ 카메라를 설정하지 않은 경우에는 지원하지 않습니다. 본 기능이 지원하는 경우에는 카메라 화면에 PTZ 아이콘이 표시됩니다.
- 👥 : 장치와의 양방향 오디오를 지원합니다.
  - 1 분할 레이아웃에서만 지원합니다.
  - 양방향 오디오 모드에서는 레이아웃 또는 카메라 채널을 변경할 수 없습니다. 카메라 채널 이동 시 양방향 오디오 모드가 자동으로 해제됩니다.
- 🔜 : 알람 아웃이 지원되는 장치의 알람 아웃 및 비프 음을 켜거나 끌 수 있습니다.
  - 장치의 사양 및 버전에 따라 일부 기능이 지원되지 않을 수 있으며 지원되지 않는 기능의 경우 해당 버튼이 보이지 않거나 비활성화 됩니다.

감시 화면에서 모바일 기기의 🚥 (메뉴) 버튼을 누르세요. 검색, 캡쳐 및 NVR 오디오 기능을 수행할 수 있습니다.

| < 音 | 완료   | 메뉴               | 21         |
|-----|------|------------------|------------|
|     | ►    | 검색               | HORE       |
|     |      | 캡쳐               |            |
|     | - 10 | NVR 오디오 켬        | <b>•••</b> |
|     |      |                  |            |
|     |      | 수신 데이터 : 32.37MB |            |

- 검색: 현재 장치의 검색 화면으로 접속 전환 합니다.
- 캡쳐: 현재 프레임을 캡쳐합니다. 저장된 프레임은 /Pictures/아이디스 모바일/ 경로로 저장됩니다.
- NVR 오디오: NVR과 양방향 오디오를 지원합니다.
  - NAR 장치가 NAR 오디오 기능을 사용해야 합니다.

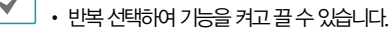

• 수신 데이터: 현재 접속에 대한 네트워크 사용량이 표시됩니다.

#### PTZ 제어

1 💽 버튼을 누르세요. PTZ 모드에서 PTZ 카메라를 제어할 수 있습니다.

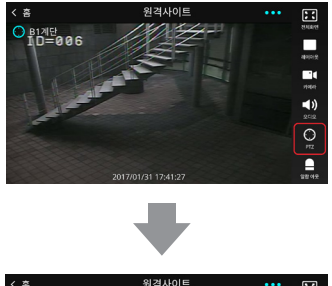

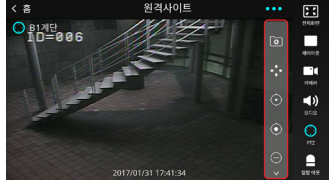

- • (이동): 8개의 방향 버튼이 표시되며 이동 버튼이 선택되지 않은 경우, 화면 터치 움직임을 통하여 카메라 화면을 이동할 수 있습니다.
- 💿 (프리셋 보기): 장치에서 설정한 프리셋 목록을 보여줍니다. 프리셋을 누르면 PTZ 카메라를 해당 위치로 이동시킵니다.
- • ( (축소/확대): 영상을 축소 또는 확대합니다. 스크린의 두 지점을 터치후 좁히거나 넓히는 방법으로도 축소 또는 확대를 할 수 있습니다.
- 🙆 / 🙆 (근거리/원거리 초점): 근거리 또는 원거리 초점을 조절합니다.
- 🖸 / 🙋 (조리개 닫기/열기): 조리개를 닫거나 엽니다.

## 어안영상 카메라 제어

#### Watch

바른을 누르세요, PTZ 모드에서 어안영상 카메라를 제어할 수 있습니다. 어안렌즈 원본 영상은 우측 상단에 PP (Poure in Pidure)로 표시되고 현재 감시 영역이 사각형으로 표시됩니다.

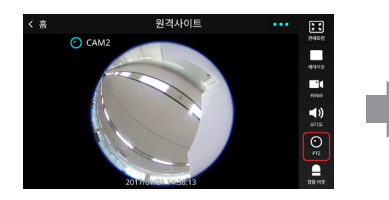

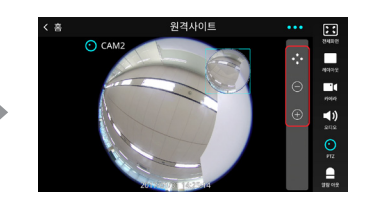

- 🚱 (이동): 8개의 방향 버튼이 표시되며 이동 버튼이 선택되지 않은 경우, 화면 터치 움직임을 통하여 어안영상 카메라 화면을 이동할 수 있습니다.
- (축소/확대): 영상을 축소 또는 확대합니다. 스크린의 두 지점을 터치후 좁히거나 넓히는 방법으로도 축소 또는 확대를 할 수 있습니다.

#### Search

♥ 버튼을 누르세요, PTZ 모드에서 녹화된 어안영상을 제어할 수 있습니다. 어안렌즈 원본 영상은 우측 상단에 PP (Poture in Poture)로 표시되고 현재 감시 영역이 시각형으로 표시됩니다. PTZ 버튼을 통하여 활성화되는 이동, 확대/축소 버튼은 고속재생 버튼 우측에 추가되며, 버튼의 영역은 좌/우로 스크롤 기능합니다.

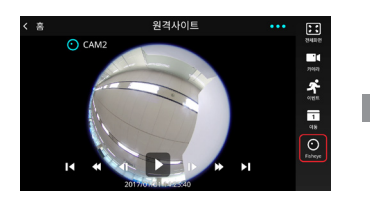

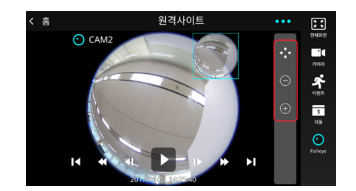

- 🛃 (이동): 8개의 방향 버튼이 표시되며 이동 버튼이 선택되지 않은 경우, 화면 터치 움직임을 통하여 어안영상 카메라 화면을 이동할 수 있습니다.
- / / (축소/확대): 영상을 축소 또는 확대합니다. 스크린의 두 지점을 터치후 좁히거나 넓히는 방법으로도 축소 또는 확대를 할 수 있습니다.

# 검색 및 재생

장치 목록에서 장치를 선택하세요. 메뉴가 나타나면 검색을 선택하세요. 해당 장치의 녹화 영상이 화면에 나타납니다.

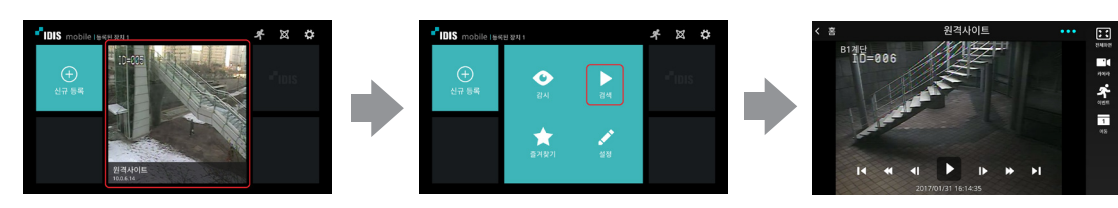

• 스크린: 해당 카메라의 영상을 1 분할 레이아웃으로 보여줍니다. 스크린 화면 실행 방법은 아래를 참조하세요.

/ 화면 레이아웃은 1분할 레이아웃만 지원합니다.

| 이전 화면으로 복귀            | 모바일 기기의 <b>취소</b> 버튼 누름  |
|-----------------------|--------------------------|
| 해당 카메라 OSD 숨김/표시      | 카메라 화면 누름                |
| 현재 접속을 해제하고 초기 메뉴로 복귀 | 상단 타이틀바의 【 (뒤로 가기) 버튼 누름 |
| 디지털 줌                 | 스크린 두 지점 터치 후 확대/축소      |

- ▶ / Ⅱ (재생/일시 정지): 현재 화면에 나타난 녹화 영상을 재생하거나 재생을 일시 정지합니다.
- ◀Ⅰ / Ⅰ▶ (이전/다음 영상으로 이동): 프레임 단위로 이전 또는 다음 영상으로 이동합니다.
- Ⅰ / ▶ (처음/마지막으로 이동): 해당 날짜의 녹화 데이터 중 가장 처음/나중에 녹화된 영상으로 이동합니다.
- 🐔 : 이벤트를 검색할 수 있습니다. 네트워크 카메라 및 네트워크 비디오 서버의 경우 SD 메모리 카드 녹화 기능이 설정되어 있을 때 발생한 이벤트만 검색됩니다.
- 🔛 : 녹화된 영상 중 특정 날짜 및 시간의 영상을 검색할 수 있습니다.
- • Image: 카메라 채널 목록을 보여줍니다. 가로 모드에서는 카메라 화면을 길게 누르면 카메라 채널 목록을 보여줍니다.
   채널을 누르면 해당 카메라의 녹화 영상이 나타납니다.

#### 달력 검색

검색 및 재생 모드에서 😩 버튼을 누르면 녹화된 영상 중 특정 날짜와 시간의 영상을 검색할 수 있습니다.

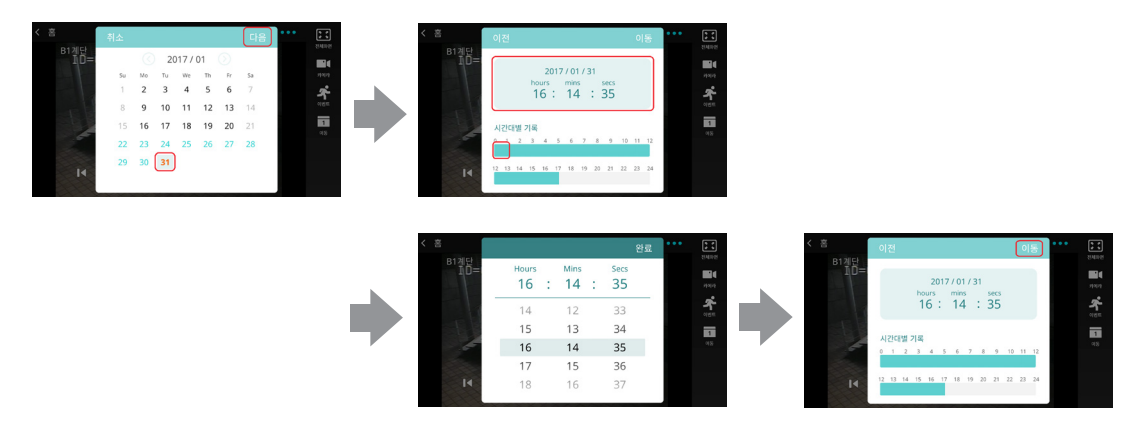

- 1 녹화 정보가 있는 날짜는 민트색으로 표시 됩니다. 달력에서 날짜를 선택하고 다음 버튼을 누르면 선택하면 하단에 해당 날짜의 녹화 정보가 표시 됩니다.
- 2 시간대를 선택한 후 특정 시간을 시/분/초 단위로 선택하세요.
- 3 하단의 시간대별 기록을 선택하면 시간 단위로 선택할 수 있습니다.
- 4 이동 버튼을 누르세요. 선택한 시간의 녹화 영상을 보여줍니다.

#### 이벤트 검색

검색 및 재생 모드에서 춡 버튼을 누르면 이벤트를 검색할 수 있습니다. 네트워크 카메라 및 네트워크 비디오 서버의 경우 SD 메모리 카드에 녹화 중일 때 발생한 이벤트만 검색됩니다.

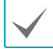

PC 기반의 DVR인 경우에는 지원하지 않습니다.

|     | 취소                      | 다음       | ···· |
|-----|-------------------------|----------|------|
| ĨD= | 시작 범위                   |          |      |
|     | • 처음부터                  |          |      |
|     | 2017/01/31              | 16:15:49 | 1    |
| 4   | 끝 범위                    |          | <18  |
|     | <ul> <li>끝까지</li> </ul> |          |      |
|     | 2017/01/31              | 16:15:49 |      |
|     |                         |          |      |

| B1곚단   |            |     |        |
|--------|------------|-----|--------|
|        | 카메라 리메리 서태 |     | 2/1622 |
|        | 기에티 전력     |     | ኆ      |
| - 16 B | 이벤트        | All | _      |
| -      | ☑ 알람 입력    |     | 1      |
| 2      | ☑ 텍스트-인    |     |        |
| M      | ☑ 움직임 감지   |     |        |
|        | ☑ 영상 신호 없음 |     |        |

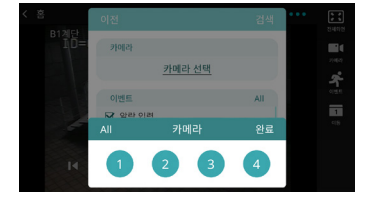

**이벤트 검색**: 이벤트를 검색을 위한 조건을 설정하세요. 시간 범위를 지정하고 상단 타이틀바의 **다음** 버튼을 누르면 카메라와 이벤트를 지정할 수 있습니다.

- 기간 선택: 시작 범위 및 끝 범위를 날짜 시간을 선택하여 입력하세요. 전체 녹화 데이터를 범위로 지정 하는 경우에는 처음부터와 끝까지를 선택합니다.
- 카메라: 카메라 선택을 눌러 대상 카메라를 지정하세요. 전체 카메라를 지정하는 경우에는 AII을 선택합니다.
- 이벤트: 대상 이벤트 종류를 지정하세요. 전체 이벤트를 지정하는 경우에는 AII을 선택합니다.

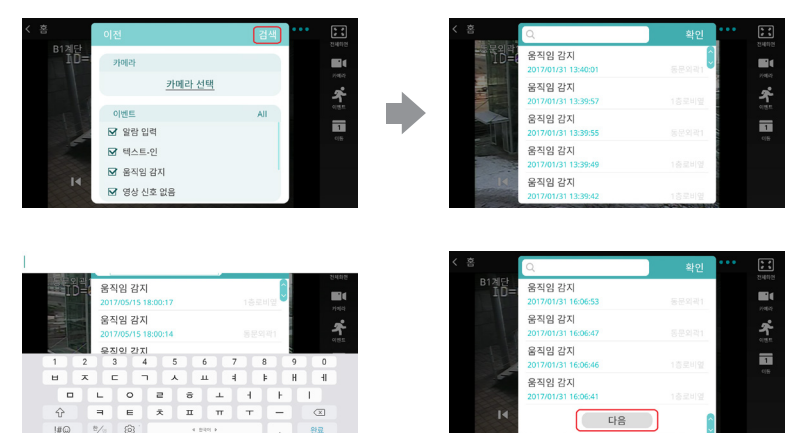

이벤트: 이벤트가 목록에 표시됩니다.

- 검색: 원하는 검색어를 입력하세요. 이벤트 녹화 목록 중에서 해당 검색어와 일치하는 결과를 보여 줍니다.
- 이벤트 목록: 목록에서 이벤트를 선택하면 화면에 해당 이벤트 녹화 영상을 보여줍니다. 하단의 **다음** 버튼을 누르면 다음 결과 (최대 100개)를 보여줍니다.
- 새로 고침: 같은 조건으로 검색을 원할 경우, 모바일 기기에서 메뉴 버튼을 누른 후 새로 고침을 누르세요.

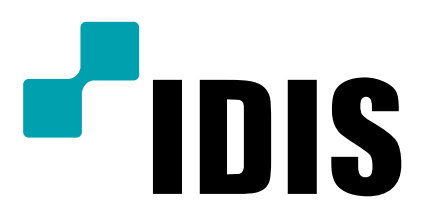

(주)아이디스

고객 지원센터 463-400 경기도 성남시 분당구 판교로 344(삼평동) 아이디스타워 Tel) 1644-6440 Fax) 031-723-5160

www.idis.co.kr